Mitsubishi Electric Corporation

# FX Series CPU Direct Driver

| 1 | System Configuration             |    |
|---|----------------------------------|----|
| 2 | Selection of External Device     | 5  |
| 3 | Example of Communication Setting | 6  |
| 4 | Setup Items                      | 9  |
| 5 | Cable Diagram                    | 13 |
| 6 | Supported Device                 |    |
| 7 | Device Code and Address Code     | 41 |
| 8 | Error Messages                   |    |

#### Introduction

This manual describes how to connect the Display and the External Device (target PLC).

In this manual, the connection procedure will be described by following the below sections:

| 1 | System Configuration<br>This section shows the types of External<br>Devices which can be connected and SIO<br>type.                                                    | "1 System Configuration" (page 3)                |
|---|----------------------------------------------------------------------------------------------------|--------------------------------------------------|
|   |                                                                                                    |                                                  |
| 2 | Selection of External Device<br>Select a model (series) of External Device<br>to be connected and connection method.                                                   | "2 Selection of External Device" (page 5)        |
|   |                                                                                                    |                                                  |
| 3 | Example of Communication Settings<br>This section shows setting examples for<br>communicating between the Display and<br>the External Device.                          | "3 Example of Communication Setting"<br>(page 6) |
|   |                                                                                                    |                                                  |
| 4 | Setup Items<br>This section describes communication<br>setup items on the Display.<br>Set communication settings of the Display<br>with GP-Pro Ex or in off-line mode. | <sup>ভেল</sup> "4 Setup Items" (page 9)          |
|   |                                                                                                    |                                                  |
| 5 | Cable Diagram<br>This section shows cables and adapters<br>for connecting the Display and the<br>External Device.                                                      | ি "5 Cable Diagram" (page 13)                    |
|   |                                                                                                    |                                                  |
|   | Operation                                                                                                    |                                                  |

# 1 System Configuration

The system configuration in the case when the External Device of Mitsubishi Electric Corp. and the Display are connected is shown.

| Series    | CPU   | Link I/F                                                                 | SIO Type             | Setting Example               | Cable Diagram                 |
|-----------|-------|--------------------------------------------------------------------------|----------------------|-------------------------------|-------------------------------|
|           | FX1   | CPU Direct                                                               | RS232C               | Setting Example 1<br>(page 6) | Cable Diagram 1<br>(page 15)  |
|           | FX2   | CDU Direct                                                               | RS232C               | Setting Example 1<br>(page 6) | Cable Diagram 1<br>(page 15)  |
|           |       | CI U Dilect                                                              | RS422/485<br>(4wire) | Setting Example 2<br>(page 7) | Cable Diagram 2<br>(page 16)  |
|           |       | 2-port adapter II<br>by Pro-face<br>(Model: GP070-MD11)                  | RS422/485<br>(4wire) | Setting Example 3<br>(page 8) | Cable Diagram 10<br>(page 28) |
|           | FX2C  | CPU Direct                                                               | RS232C               | Setting Example 1<br>(page 6) | Cable Diagram 1<br>(page 15)  |
|           |       | CPU Direct                                                               | RS422/485<br>(4wire) | Setting Example 2<br>(page 7) | Cable Diagram 2<br>(page 16)  |
|           | FX0S  | 2-port adapter II<br>by Pro-face<br>(Model: GP070-MD11)                  | RS422/485<br>(4wire) | Setting Example 3<br>(page 8) | Cable Diagram 10<br>(page 28) |
|           | FX0N  | CPU Direct                                                               | RS422/485<br>(4wire) | Setting Example 2<br>(page 7) | Cable Diagram 2<br>(page 16)  |
| MELSEC    |       | FX2NC-232ADP                                                             | RS232C               | Setting Example 1<br>(page 6) | Cable Diagram 9<br>(page 27)  |
| FX Series |       | 2-port adapter II<br>by Pro-face<br>(Model: GP070-MD11)                  | RS422/485<br>(4wire) | Setting Example 3<br>(page 8) | Cable Diagram 10<br>(page 28) |
|           |       | CPU Direct                                                               | RS422/485<br>(4wire) | Setting Example 2<br>(page 7) | Cable Diagram 2<br>(page 16)  |
|           |       | FX1N-232-BD                                                              | RS232C               | Setting Example 1<br>(page 6) | Cable Diagram 3<br>(page 17)  |
|           |       | FX0N-232ADP<br>+ FX1N-CNV-BD                                             | RS232C               | Setting Example 1<br>(page 6) | Cable Diagram 4<br>(page 19)  |
|           | FX1S, | FX2NC-232ADP<br>+ FX1N-CNV-BD                                            | RS232C               | Setting Example 1<br>(page 6) | Cable Diagram 7<br>(page 23)  |
|           | FX1N  | FX1N-422-BD                                                              | RS422/485<br>(4wire) | Setting Example 2<br>(page 7) | Cable Diagram 6<br>(page 22)  |
|           |       | 2-port adapter II by Pro-<br>face<br>(Model: GP070-MD11)                 | RS422/485<br>(4wire) | Setting Example 3<br>(page 8) | Cable Diagram 10<br>(page 28) |
|           |       | 2-port adapter II<br>by Pro-face<br>(Model: GP070-MD11)<br>+ FX1N-422-BD | RS422/485<br>(4wire) | Setting Example 3<br>(page 8) | Cable Diagram 11<br>(page 31) |

| Series              | CPU             | Link I/F                                                                    | SIO Type             | Setting Example               | Cable Diagram                 |
|---------------------|-----------------|-----------------------------------------------------------------------------|----------------------|-------------------------------|-------------------------------|
|                     |                 | CPU Direct                                                                  | RS422/485<br>(4wire) | Setting Example 2<br>(page 7) | Cable Diagram 2<br>(page 16)  |
|                     |                 | FX2N-232-BD                                                                 | RS232C               | Setting Example 1<br>(page 6) | Cable Diagram 3<br>(page 17)  |
|                     |                 | FX0N-232ADP<br>+ FX2N-CNV-BD                                                | RS232C               | Setting Example 1<br>(page 6) | Cable Diagram 4<br>(page 19)  |
|                     |                 | FX2NC-232ADP<br>+FX2N-CNV-BD                                                | RS232C               | Setting Example 1<br>(page 6) | Cable Diagram 7<br>(page 23)  |
|                     | FX2N            | FX2N-422-BD                                                                 | RS422/485<br>(4wire) | Setting Example 2<br>(page 7) | Cable Diagram 6<br>(page 22)  |
|                     |                 | 2-port adapter II<br>by Pro-face<br>(Model: GP070-MD11)                     | RS422/485<br>(4wire) | Setting Example 3<br>(page 8) | Cable Diagram 10<br>(page 28) |
|                     |                 | 2-port adapter II<br>by Pro-face<br>(Model: GP070-MD11)<br>+ FX2N-422-BD    | RS422/485<br>(4wire) | Setting Example 3<br>(page 8) | Cable Diagram 11<br>(page 31) |
|                     | FX1NC,<br>FX2NC | CPU Direct                                                                  | RS422/485<br>(4wire) | Setting Example 2<br>(page 7) | Cable Diagram 2<br>(page 16)  |
|                     |                 | FX0N-232ADP                                                                 | RS232C               | Setting Example 1<br>(page 6) | Cable Diagram 5<br>(page 21)  |
| MELSEC<br>FX Series |                 | FX2NC-232ADP                                                                | RS232C               | Setting Example 1<br>(page 6) | Cable Diagram 9<br>(page 27)  |
|                     |                 | 2-port adapter II<br>by Pro-face<br>(Model: GP070-MD11)                     | RS422/485<br>(4wire) | Setting Example 3 (page 8)    | Cable Diagram 10<br>(page 28) |
|                     |                 | CPU Direct                                                                  | RS422/485<br>(4wire) | Setting Example 2<br>(page 7) | Cable Diagram 2<br>(page 16)  |
|                     |                 | FX3U-232-BD                                                                 | RS232C               | Setting Example 1<br>(page 6) | Cable Diagram 3<br>(page 17)  |
|                     |                 | FX3U-232ADP                                                                 |                      |                               |                               |
|                     | FX3UC           | FX3U-232-BD, FX3U-<br>422-BD, FX3U-485-BD,<br>FX3U-USB-BD or<br>FX3U-CNV-BD | RS232C               | Setting Example 1<br>(page 6) | Cable Diagram 8<br>(page 25)  |
|                     |                 | FX3U-422-BD                                                                 | RS422/485<br>(4wire) | Setting Example 2<br>(page 7) | Cable Diagram 6<br>(page 22)  |
|                     |                 | 2-port adapter II<br>by Pro-face<br>(Model: GP070-MD11)                     | RS422/485<br>(4wire) | Setting Example 3<br>(page 8) | Cable Diagram 10<br>(page 28) |
|                     |                 | 2-port adapter II<br>by Pro-face<br>(Model: GP070-MD11)<br>+ FX3U-422-BD    | RS422/485<br>(4wire) | Setting Example 3<br>(page 8) | Cable Diagram 11<br>(page 31) |

# 2 Selection of External Device

Select the External Device to be connected to the Display.

| 🌮 New Project File 🛛 🔀 |                                                           |  |  |  |  |
|------------------------|-----------------------------------------------------------|--|--|--|--|
| Device/PL              | C                                                         |  |  |  |  |
| Maker                  | Mitsubishi Electric Corporation                           |  |  |  |  |
| Driver                 | FX Series CPU Direct                                      |  |  |  |  |
| 🗖 Use S                | iystem Area <u>Refer to the manual of this Device/PLC</u> |  |  |  |  |
| Connection<br>Port     | n Method                                                  |  |  |  |  |
|                        | Go to Device/PLC Manual                                   |  |  |  |  |
| Back                   | Communication Detail Settings New Screen Cancel           |  |  |  |  |

| Setup Items     | p Items Setup Description                                                                                                    |  |
|-----------------|----------------------------------------------------------------------------------------------------|--|
| Maker           | Select the maker of the External Device to be connected. Select "Mitsubishi Electric Corporation".                                                                                                    |  |
| Driver          | Select a model (series) of the External Device to be connected and connection method.<br>Select "FX Series CPU Direct".<br>Check the External Device which can be connected in "FX Series CPU Direct" in system<br>configuration.                                                                                                    |  |
| Use System Area | <ul> <li>Check this option when you synchronize the system data area of Display and the device (memory) of External Device. When synchronized, you can use the ladder program of External Device to switch the display or display the window on the display.</li> <li>Cf. GP-Pro EX Reference Manual "Appendix 1.4 LS Area (only for direct access method)"</li> <li>This can be also set with GP-Pro EX or in off-line mode of Display.</li> <li>Cf. GP-Pro EX Reference Manual " 5.14.6 Setting Guide of [System Setting Window]■[Main Unit Settings] Settings Guide System Area Setting"</li> <li>Cf. Maintenance/Troubleshooting "2.14.1 Settings common to all Display models System Area Settings"</li> </ul> |  |
| Port            | Select the Display port to be connected to the External Device.                                                                                                    |  |

## 3 Example of Communication Setting

Examples of communication settings of the Display and the External Device, recommended by Pro-face, are shown.

#### 3.1 Setting Example 1

#### Setting of GP-Pro EX

#### Communication Settings

To display the setting screen, select [Device/PLC Settings] from [System setting window] in workspace.

| Device/PLC 1                                                      |                                                                                                   |                                                                                                    |                   |  |  |  |
|-------------------------------------------------------------------|---------------------------------------------------------------------------------------------------|----------------------------------------------------------------------------------------------------|-------------------|--|--|--|
| Summary                                                           |                                                                                                   |                                                                                                    | Change Device/PLC |  |  |  |
| Maker Mitsub                                                      | ishi Electric Corporation                                                                         | n Series FX Series CPU Dire                                                                               | ect Port COM1     |  |  |  |
| Text Data Mod                                                     | e 1 <u>Change</u>                                                                                 |                                                                                                    |                   |  |  |  |
| Communication Sett                                                | inas                                                                                              |                                                                                                    |                   |  |  |  |
| SIO Type                                                          | • RS232C                                                                                          | C R\$422/485(2wire) C R\$                                                                                 | 422/485(4wire)    |  |  |  |
| Speed                                                             | 9600                                                                                              | -                                                                                                    |                   |  |  |  |
| Data Length                                                       | © 7                                                                                               | O 8                                                                                                    |                   |  |  |  |
| Parity                                                            | O NONE                                                                                            | 🖸 EVEN 🔿 ODD                                                                                              |                   |  |  |  |
| Stop Bit                                                          | © 1                                                                                               | <b>O</b> 2                                                                                                |                   |  |  |  |
| Flow Control                                                      | O NONE                                                                                            | • ER(DTR/CTS) • C XON/XO                                                                                  | JFF               |  |  |  |
| Timeout                                                           | 3 📫                                                                                               | (sec)                                                                                                    |                   |  |  |  |
| Retry                                                             | 2 🔅                                                                                               | 1                                                                                                    |                   |  |  |  |
| Wait To Send                                                      | 0 ÷                                                                                               | (ms)                                                                                                    |                   |  |  |  |
| Adapter                                                           | <ul> <li>Direct</li> </ul>                                                                        | C 2 Port                                                                                                  |                   |  |  |  |
| RI / VCC                                                          | ● BI                                                                                              | O VCC                                                                                                    |                   |  |  |  |
| In the case o<br>or VCC (5V F<br>Isolation Unit<br>(Digital's:GP4 | f RS232C, you can sel<br>ower Supply). If you u<br>or CPU I/F Cable for<br>30-IP11-0), please sel | lect the 9th pin to RI (Input)<br>ise the Digital's RS232C<br>Mitsubishi PLC FX Series<br>lect it to VCC. | Default           |  |  |  |
| Device-Specific Settings                                          |                                                                                                   |                                                                                                    |                   |  |  |  |
| Allowable No. o                                                   | Allowable No. of Device/PLCs 1 Unit(s)                                                            |                                                                                                    |                   |  |  |  |
| No. Devi                                                          | ce Name<br>I                                                                                      | Settings                                                                                                  |                   |  |  |  |
|                                                                   |                                                                                                   | PALE )                                                                                                    |                   |  |  |  |

#### Setting of External Device

Settings of External Device are not necessary.

- Notes
  - When using the function extension board, store data "0" in D8120. Also, be sure to store data "0" between D8173 and D8180. Then, set M8070 and M8071 to OFF. When using channel 2 for FX3U or FX3UC, store data "0" in D8420 instead of D8120.

#### 3.2 Setting Example 2

- Setting of GP-Pro EX
- Communication Settings

To display the setting screen, select [Device/PLC Settings] from [System setting window] in workspace.

| Device/PLC 1                                                                     |                                                                                         |                                                                                                    |                   |  |  |
|----------------------------------------------------------------------------------|-----------------------------------------------------------------------------------------|----------------------------------------------------------------------------------------------------|-------------------|--|--|
| Summary                                                                          |                                                                                         |                                                                                                    | Change Device/PLC |  |  |
| Maker Mitsubishi                                                                 | Electric Corporation                                                                    | Series FX Series CPU Direct                                                                            | Port COM1         |  |  |
| Text Data Mode                                                                   | 1 <u>Change</u>                                                                         |                                                                                                    |                   |  |  |
| Communication Settings                                                           |                                                                                         |                                                                                                    |                   |  |  |
| SIO Type                                                                         | O RS232C                                                                                | C R\$422/485(2wire) • R\$422/485(4win                                                                  | e)                |  |  |
| Speed                                                                            | 9600                                                                                    | <b>_</b>                                                                                               |                   |  |  |
| Data Length                                                                      | © 7                                                                                     | <b>O</b> 8                                                                                             |                   |  |  |
| Parity                                                                           | O NONE                                                                                  | © EVEN O ODD                                                                                           |                   |  |  |
| Stop Bit                                                                         | © 1                                                                                     | O 2                                                                                                    |                   |  |  |
| Flow Control                                                                     | O NONE                                                                                  | • ER(DTR/CTS) • XON/XOFF                                                                               |                   |  |  |
| Timeout                                                                          | 3 📫                                                                                     | (sec)                                                                                                  |                   |  |  |
| Retry                                                                            | 2 📫                                                                                     |                                                                                                    |                   |  |  |
| Wait To Send                                                                     | 0 🗧                                                                                     | (ms)                                                                                                   |                   |  |  |
| Adapter                                                                          | <ul> <li>Direct</li> </ul>                                                              | C 2 Port                                                                                               |                   |  |  |
| RI / VCC                                                                         | © BI                                                                                    | O VCC                                                                                                  |                   |  |  |
| In the case of RS<br>or VCC (5V Powe<br>Isolation Unit or<br>(Digital's:GP430-II | 232C, you can sele<br>er Supply]. If you us<br>CPU I/F Cable for<br>P11-0], please sele | ect the 9th pin to RI (Input)<br>se the Digital's RS232C<br>Mitsubishi PLC FX Series<br>ect it to VCC. | ult               |  |  |
| Device-Specific Settings                                                         |                                                                                         |                                                                                                    |                   |  |  |
| Allowable No. of De                                                              | evice/PLCs 1 Unit                                                                       | (s)                                                                                                    |                   |  |  |
| No. Device N                                                                     | lame                                                                                    | Settings                                                                                               |                   |  |  |

#### Setting of External Device

Settings of External Device are not necessary.

- Notes
  - When using the function extension board, store data "0" in D8120. Also, be sure to store data "0" between D8173 and D8180. Then, set M8070 and M8071 to OFF. When using channel 2 for FX3U or FX3UC, store data "0" in D8420 instead of D8120.

#### 3.3 Setting Example 3

Setting of GP-Pro EX

Communication Settings

To display the setting screen, select [Device/PLC Settings] from [System setting window] in workspace.

| Device/PLC 1                                               |                                                                                                    |                                                                                                   |                    |                   |  |
|------------------------------------------------------------|----------------------------------------------------------------------------------------------------|---------------------------------------------------------------------------------------------------|--------------------|-------------------|--|
| Summary                                                    |                                                                                                    |                                                                                                   |                    | Change Device/PLC |  |
| Maker Mits                                                 | ubishi Electric Corporation                                                                                    | Series FX Se                                                                                      | eries CPU Direct   | Port COM1         |  |
| Text Data M                                                | ode 1 <u>Change</u>                                                                                            |                                                                                                   |                    |                   |  |
| Communication Se                                           | attinas                                                                                                    |                                                                                                   |                    |                   |  |
| SIO Type                                                   | C RS232C                                                                                                    | C RS422/485(2wire)                                                                                | • RS422/485(4wire) |                   |  |
| Speed                                                      | 9600                                                                                                    | -                                                                                                 |                    |                   |  |
| Data Length                                                | © 7                                                                                                    | <b>C</b> 8                                                                                        |                    |                   |  |
| Parity                                                     | O NONE                                                                                                    | 🖸 EVEN                                                                                            | C ODD              |                   |  |
| Stop Bit                                                   | © 1                                                                                                    | O 2                                                                                               |                    |                   |  |
| Flow Control                                               | O NONE                                                                                                    | ER(DTR/CTS)                                                                                       | C XON/XOFF         |                   |  |
| Timeout                                                    | 3 📫                                                                                                    | (sec)                                                                                             |                    |                   |  |
| Retry                                                      | 2 📫                                                                                                    |                                                                                                   |                    |                   |  |
| Wait To Sen                                                | d 🛛 🗧                                                                                                    | (ms)                                                                                              |                    |                   |  |
| Adapter                                                    | O Direct                                                                                                    | 2 Port                                                                                            |                    |                   |  |
| RI / VCC                                                   | © BI                                                                                                    | O VCC                                                                                             |                    |                   |  |
| In the case<br>or VCC (5V<br>Isolation Ur<br>(Digital's:GF | of RS232C, you can sele<br>Power Supply]. If you us<br>nit or CPU I/F Cable for h<br>°430-IP11-0), please sele | ct the 9th pin to RI (Inpu<br>e the Digital's RS232C<br>Mitsubishi PLC FX Series<br>ct it to VCC. | t)<br>Default      | 1                 |  |
| Device-Specific Settings                                   |                                                                                                    |                                                                                                   |                    |                   |  |
| Allowable No                                               | of Device/PLCs_1 Unit(                                                                                         | s) 📑                                                                                              |                    |                   |  |
| No. De                                                     | vice Name<br>C1                                                                                                | Settings                                                                                          |                    |                   |  |

#### Setting of External Device

Settings of External Device are not necessary.

#### Notes

• When using the function extension board, store data "0" in D8120. Also, be sure to store data "0" between D8173 and D8180. Then, set M8070 and M8071 to OFF. When using channel 2 for FX3U or FX3UC, store data "0" in D8420 instead of D8120.

## 4 Setup Items

Set communication settings of the Display with GP-Pro EX or in off-line mode of the Display. The setting of each parameter must be identical to that of External Device.

"3 Example of Communication Setting" (page 6)

### 4.1 Setup Items in GP-Pro EX

#### Communication Settings

To display the setting screen, select [Device/PLC Settings] from [System setting window] in workspace.

| evice/PLC 1                                                                      |                                                                                      |                                                                                                    |                   |  |  |
|----------------------------------------------------------------------------------|--------------------------------------------------------------------------------------|----------------------------------------------------------------------------------------------------|-------------------|--|--|
| Summary                                                                          |                                                                                      |                                                                                                    | Change Device/PLC |  |  |
| Maker  Mitsubishi                                                                | Electric Corporation                                                                 | Series JFX Series CPU Direct                                                                           | t Port [COM1      |  |  |
| Text Data Mode                                                                   | 1 <u>Change</u>                                                                      |                                                                                                    |                   |  |  |
| Communication Settings                                                           |                                                                                      |                                                                                                    |                   |  |  |
| SIO Type                                                                         | RS232C                                                                               | C R\$422/485(2wire) C R\$42                                                                            | 22/485(4wire)     |  |  |
| Speed                                                                            | 9600                                                                                 | •                                                                                                    |                   |  |  |
| Data Length                                                                      |                                                                                      | C 8                                                                                                    |                   |  |  |
| Parity                                                                           | O NONE                                                                               | C EVEN C ODD                                                                                           |                   |  |  |
| Stop Bit                                                                         | © 1                                                                                  | O 2                                                                                                    |                   |  |  |
| Flow Control                                                                     | O NONE                                                                               | • ER(DTR/CTS) • C XON/XOF                                                                              | F                 |  |  |
| Timeout                                                                          | 3 🕂                                                                                  | (sec)                                                                                                  |                   |  |  |
| Retry                                                                            | 2 +                                                                                  |                                                                                                    |                   |  |  |
| Wait To Send                                                                     | 0 ÷                                                                                  | (ms)                                                                                                   |                   |  |  |
| Adapter                                                                          | C Direct                                                                             | • 2 Port                                                                                               |                   |  |  |
| RI / VCC                                                                         | • BI                                                                                 | O VCC                                                                                                  |                   |  |  |
| In the case of RS<br>or VCC (5V Powe<br>Isolation Unit or<br>(Digital's:GP430-II | 232C, you can sel<br>er Supply). If you u<br>CPU I/F Cable for<br>P11-0), please sel | ect the 9th pin to RI (Input)<br>se the Digital's RS232C<br>Mitsubishi PLC FX Series<br>ect it to VCC. | Default           |  |  |
| evice-Specific Settings                                                          | ;                                                                                    |                                                                                                    |                   |  |  |
| Allowable No. of Device/PLCs 1 Unit(s)                                           |                                                                                      |                                                                                                    |                   |  |  |
| No. Device N                                                                     | lame                                                                                 | Settings                                                                                               |                   |  |  |
| M I PLCI                                                                         |                                                                                      |                                                                                                    |                   |  |  |

| Setup Items | Setup Description                                                                                                    |
|-------------|----------------------------------------------------------------------------------------------------|
| SIO Type    | Select the SIO type to communicate with the External Device.                                                                                                    |
| Speed       | <ul> <li>Select speed between External Device and Display.</li> <li>NOTE</li> <li>Supported range of speed varies depending on the type. FX3UC supports up to 115.2K. FX1N, FX1NC, FX2N and FX2NC support up to 38400. Note that they support up to 19200 when using FX-232W or FX232AWC. Other CPUs support up to 9600.</li> </ul> |
| Data Length | Select data length.                                                                                                    |
| Parity      | Select how to check parity.                                                                                                    |
| Stop Bit    | Select stop bit length.                                                                                                    |

| Setup Items                                                                              | Setup Description                                                                                                    |
|------------------------------------------------------------------------------------------|----------------------------------------------------------------------------------------------------|
| Flow Control                                                                             | Select the communication control method to prevent overflow of transmission and reception data.                                            |
| Timeout                                                                                  | Use an integer from 1 to 127 to enter the time (s) for which the Display waits for the response from the External Device.                  |
| Retry                                                                                    | In case of no response from the External Device, use an integer from 0 to 255 to enter how many times the Display retransmits the command. |
| Wait To Send                                                                             | Use an integer from 0 to 255 to enter standby time (ms) for the Display from receiving packets to transmitting next commands.              |
| Adapter                                                                                  | Select "Direct" or "2 Port " for the adapter to be used. When using 2-port adapter II, select "2 Port".                                    |
| RI/VCC         You can switch RI/VCC of the 9th pin when you select RS232C for SIO type. |                                                                                                    |

#### 4.2 Setup Items in Off-Line Mode

NOTE

 Please refer to Maintenance/Troubleshooting for more information on how to enter off-line mode or about operation.
 Cf. Maintenance/Troubleshooting "2.2 Offline Mode"

## Communication Settings

To display the setting screen, touch [Device/PLC Settings] from [Peripheral Settings] in off-line mode. Touch the External Device you want to set from the displayed list.

#### (Page 1/2)

| Comm.                                                                  |                                                 |                        |
|------------------------------------------------------------------------|-------------------------------------------------|------------------------|
|                                                                        |                                                 |                        |
| FX Series CPU Direct                                                   | [COM1]                                          | Page 1/2               |
| SIO Type<br>Speed<br>Data Length<br>Parity<br>Stop Bit<br>Flow Control | RS232C<br>9600<br>7<br>EVEN<br>1<br>ER(DTR/CTS) |                        |
| Timeout(s)<br>Retry<br>Wait To Send(ms)                                | 3<br>2<br>V                                     |                        |
| Adapter                                                                | 2 Port                                          |                        |
|                                                                        |                                                 | <b>→</b>               |
| Exit                                                                   | Back                                            | 2005/09/02<br>12:32:59 |

| Setup Items  | Setup Description                                                                                                    |  |  |
|--------------|----------------------------------------------------------------------------------------------------|--|--|
| SIO Type     | Select the SIO type to communicate with the External Device.                                                                                                    |  |  |
| Speed        | <ul> <li>Select speed between External Device and Display.</li> <li>NOTE</li> <li>Supported range of speed varies depending on the type. FX3UC supports up to 115.2K. FX1N, FX1NC, FX2N and FX2NC support up to 38400. Note that they support up to 19200 when using FX-232W or FX232AWC. Other CPUs support up to 9600.</li> </ul> |  |  |
| Data Length  | Select data length.                                                                                                    |  |  |
| Parity       | Select how to check parity.                                                                                                    |  |  |
| Stop Bit     | Select stop bit length.                                                                                                    |  |  |
| Flow Control | Select the communication control method to prevent overflow of transmission and reception data.                                                                                                    |  |  |
| Timeout      | Use an integer from 1 to 127 to enter the time (s) for which the Display waits for the response from the External Device.                                                                                                    |  |  |
| Retry        | In case of no response from the External Device, use an integer from 0 to 255 to enter how many times the Display retransmits the command.                                                                                                    |  |  |

| Setup Items  | Setup Description                                                                                                    |
|--------------|----------------------------------------------------------------------------------------------------|
| Wait To Send | Use an integer from 0 to 255 to enter standby time (ms) for the Display from receiving packets to transmitting next commands. |
| Adapter      | Select "Direct" or "2 Port " for the adapter to be used. When using 2-port adapter II, select "2 Port".                       |

(Page 2/2)

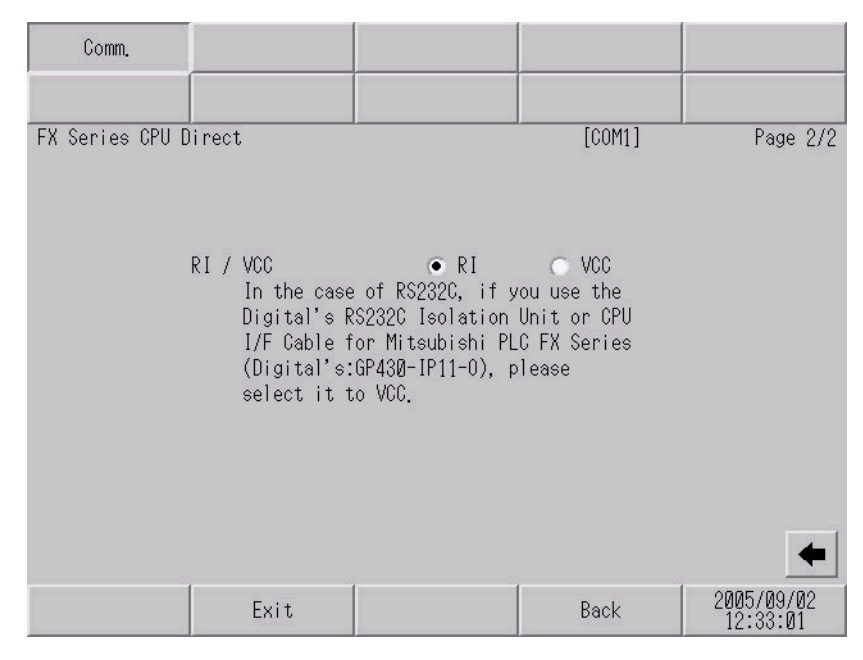

| Setup Items | Setup Description                                                         |
|-------------|---------------------------------------------------------------------------|
| RI/VCC      | You can switch RI/VCC of the 9th pin when you select RS232C for SIO type. |

The cable diagram shown below may be different from the cable diagram recommended by Mitsubishi Electric Corp. Please be assured there is no operational problem in applying the cable diagram shown in this manual.

- The FG pin of the External Device body must be D-class grounded. Please refer to the manual of the External Device for more details.
- SG and FG are connected inside the Display. When connecting SG to the External Device, design the system not to form short-circuit loop.
- Connect the isolation unit, when communication is not stabilized under the influence of a noise etc..
- When connecting IPC with External Device by RS-232C, the COM port which can be used changes with series. Please refer to the manual of IPC for details.

Usable port

| Series                 | Usable port                                                         |
|------------------------|---------------------------------------------------------------------|
| PS-2000B               | COM1 <sup>*1</sup> , COM2, COM3 <sup>*1</sup> , COM4                |
| PS-3650A, PS-3651A     | COM1 <sup>*1</sup>                                                  |
| PS-3700A (Pentium®4-M) | COM1 <sup>*1</sup> , COM2 <sup>*1</sup> , COM3 <sup>*2</sup> , COM4 |

\*1 The RI/5V can be switched. Please switch with the change switch of IPC.

\*2 It is necessary to set up the SIO type with the Dip switch.

• When connecting to the COM3 of PS-3700A (Pentium®4-M) with External Device, it is necessary to set up the SIO type of COM3 with a Dip switch. Please refer to the manual of PS-3700A (Pentium®4-M) for details.

| Dip switch | Setting | Description                                               |  |
|------------|---------|-----------------------------------------------------------|--|
| 1          | OFF     | Reserve (always OFF)                                      |  |
| 2          | OFF     | SIO type of COM3: RS-232C                                 |  |
| 3          | OFF     | SIO type of COM3. K3-232C                                 |  |
| 4          | OFF     | Output mode of TX data: Always output                     |  |
| 5          | OFF     | Terminal resistance insertion to TX (220Ω): None          |  |
| 6          | OFF     | Terminal resistance insertion to RX ( $220\Omega$ ): None |  |
| 7          | OFF     | Short-circuit of TXA and RXA: Does not Exist              |  |
| 8          | OFF     | Short-circuit of TXB and RXB: Does not Exist              |  |
| 9          | OFF     | Auto Detection: Disable                                   |  |
| 10         | OFF     |                                                           |  |

Dip switch setting: RS-232C

Dip switch setting: RS-422/485 (4 wire)

| Dip switch | Setting | Description                                               |  |
|------------|---------|-----------------------------------------------------------|--|
| 1          | OFF     | Reserve (always OFF)                                      |  |
| 2          | ON      | SIO type of COM3: RS_422/485                              |  |
| 3          | ON      | 510 type of COM5. R5 +22/+65                              |  |
| 4          | OFF     | Output mode of TX data: Always output                     |  |
| 5          | OFF     | Terminal resistance insertion to TX (220Ω): None          |  |
| 6          | OFF     | Terminal resistance insertion to RX (220 $\Omega$ ): None |  |
| 7          | OFF     | Short-circuit of TXA and RXA: Does not Exist              |  |
| 8          | OFF     | Short-circuit of TXB and RXB: Does not Exist              |  |
| 9          | OFF     | Auto Detection: Disable                                   |  |
| 10         | OFF     |                                                           |  |

| Display<br>(Connection Port)     | Cable                                                                                                    | Notes |
|----------------------------------|----------------------------------------------------------------------------------------------------|-------|
| GP (COM1)<br>IPC <sup>*1*2</sup> | 9-25 232C conversion cable by Pro-face<br>CA3-CBLCBT232-01 (0.2m)<br>+<br>Mitsubishi PLC FX Series program control I/F cable<br>by Pro-face<br>GP430-IP11-O (5m) |       |

\*1 Usable ports are different by the series. Usable port (page 13)

\*2 When use the COM3 of PS -3700A (Pentium®4-M), set the SIO type of COM3 with Dip switch. Dip switch setting: RS-232C (page 13)

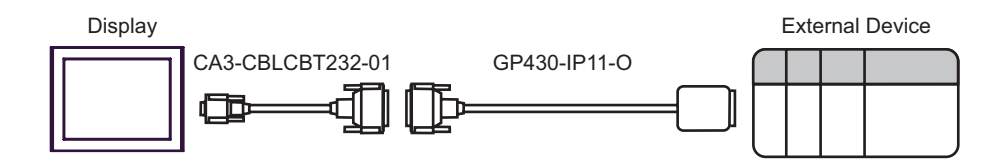

| Display<br>(Connection Port)                                            | Cable                                                                                      | Notes |
|-------------------------------------------------------------------------|--------------------------------------------------------------------------------------------|-------|
| GP <sup>*1</sup> (COM1)<br>AGP-3302B (COM2)<br>IPC <sup>*2</sup> (COM3) | Mitsubishi FX connection cable by Pro-face<br>CA3-CBLFX/1M-01 (1m) or CA3-CBLFX/5M-01 (5m) |       |

\*1 All GP models except AGP-3302B

\*2 Only COM3 of PS -3700A (Pentium®4-M) can be used. When use the COM3, set the SIO type of COM3 with Dip switch.

Dip switch setting: RS-422/485 (4 wire) (page 14)

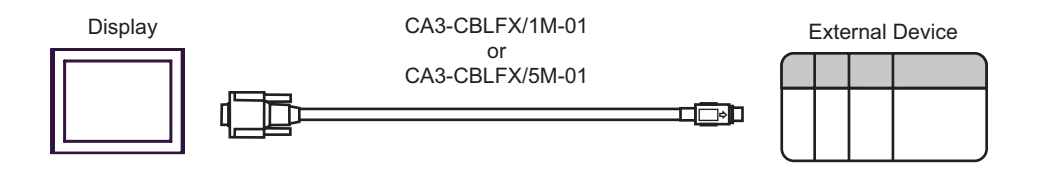

| Display<br>(Connection Port)     |   | Cable                                                                                                    | Notes                                       |
|----------------------------------|---|----------------------------------------------------------------------------------------------------|---------------------------------------------|
| GP (COM1)<br>IPC <sup>*1*2</sup> | А | RS232C communication cable by Mitsubishi Electric Corp.<br>FX-232CAB-1 (3m)<br>+<br>Function extension board by Mitsubishi Electric Corp. <sup>*3</sup><br>FX1N-232-BD, FX2N-232-BD or FX3U-232-BD |                                             |
|                                  | В | Your own cable<br>+<br>Function extension board by Mitsubishi Electric Corp. <sup>*3</sup><br>FX1N-232-BD, FX2N-232-BD or FX3U-232-BD                                                              | The cable length<br>must be 15m or<br>less. |

- \*1 Usable ports are different by the series. Usable port (page 13)
- \*2 When use the COM3 of PS -3700A (Pentium®4-M), set the SIO type of COM3 with Dip switch. Dip switch setting: RS-232C (page 13)
- \*3 Supported function extension boards vary depending on the model.

| CPU        | Function Extension<br>Board |
|------------|-----------------------------|
| FX1S, FX1N | FX1N-232-BD                 |
| FX2N       | FX2N-232-BD                 |
| FX3UC      | FX3U-232-BD                 |

A) When using the RS232C communication cable by Mitsubishi Electric Corp. (FX-232CAB-1) and the function extension board (FX1N-232-BD, FX2N-232-BD or FX3U-232-BD) by Mitsubishi Electric Corp.

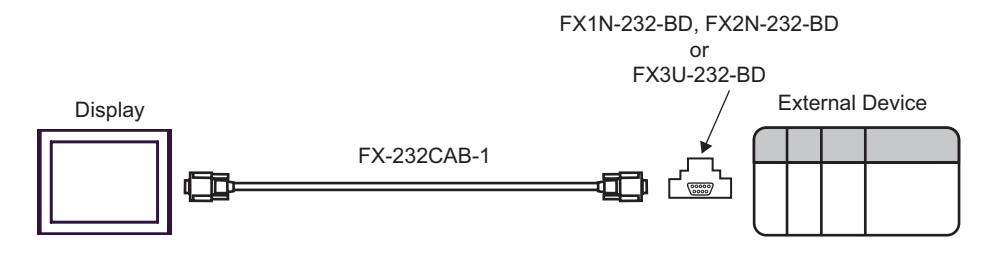

B) When using your own cable and the function extension board (FX1N-232-BD, FX2N-232-BD or FX3U-232-BD) by Mitsubishi Electric Corp.

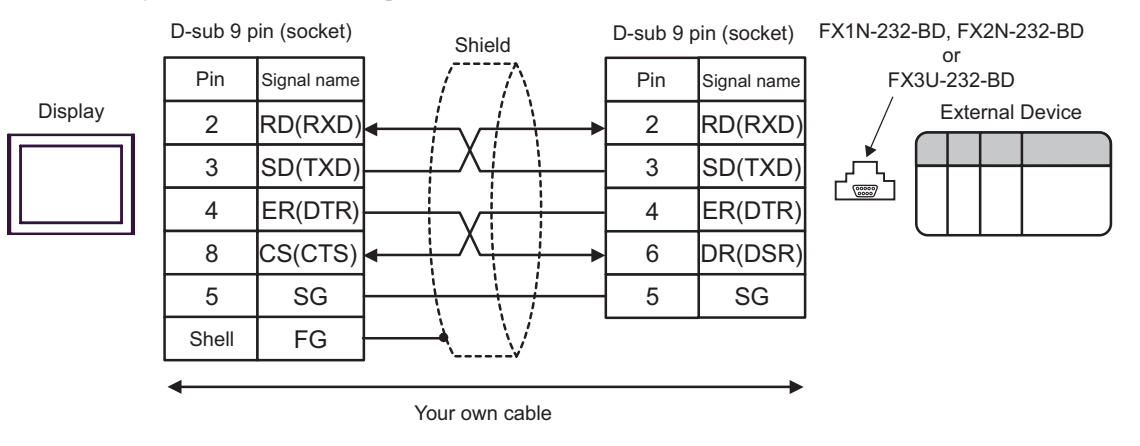

| Display              |                                                                  | Notes                                                                                                    |                                             |
|----------------------|------------------------------------------------------------------|----------------------------------------------------------------------------------------------------|---------------------------------------------|
| GP (COM1)<br>IPC*1*2 | RS232C co<br>CA<br>Communication<br>Function extension<br>FX1N-C | mmunication cable by Pro-face<br>3-CBL232/5M-01 (5m)<br>+<br>adapter by Mitsubishi Electric Corp.<br>FX0N-232ADP<br>+<br>n board by Mitsubishi Electric Corp. <sup>*3</sup><br>CNV-BD or FX2N-CNV-BD |                                             |
|                      | Communication<br>Function extension<br>FX1N-C                    | Your own cable<br>+<br>adapter by Mitsubishi Electric Corp.<br>FX0N-232ADP<br>+<br>n board by Mitsubishi Electric Corp. <sup>*3</sup><br>CNV-BD or FX2N-CNV-BD                                       | The cable length<br>must be 15m or<br>less. |

\*1 Usable ports are different by the series. Usable port (page 13)

- \*2 When use the COM3 of PS -3700A (Pentium®4-M), set the SIO type of COM3 with Dip switch. Dip switch setting: RS-232C (page 13)
- \*3 Supported function extension boards vary depending on the model.

| CPU        | Function Extension<br>Board |
|------------|-----------------------------|
| FX1S, FX1N | FX1N-CNV-BD                 |
| FX2N       | FX2N-CNV-BD                 |

A) When using the RS232C communication cable (CA3-CBL232/5M-01) by Pro-face, the communication adapter (FX0N-232ADP) by Mitsubishi Electric Corp. and the function extension board (FX1N-CNV-BD or FX2N- CNV-BD) by Mitsubishi Electric Corp.

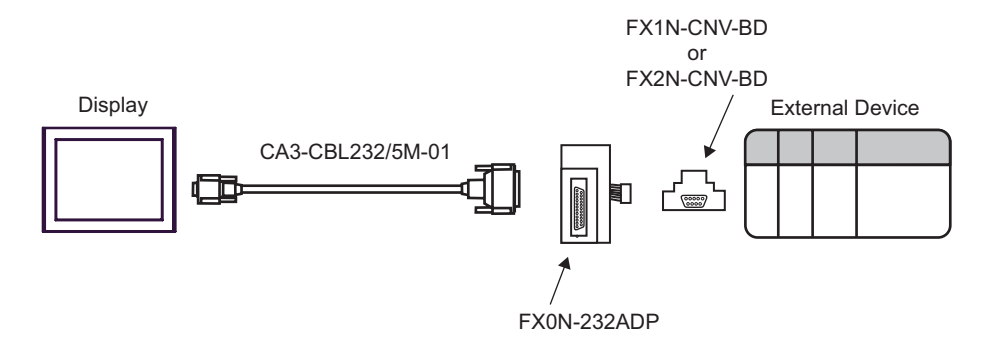

B) When using your own cable, the communication adapter (FX0N-232ADP) by Mitsubishi Electric Corp. and the function extension board (FX1N-CNV-BD or FX2N- CNV-BD) by Mitsubishi Electric Corp.

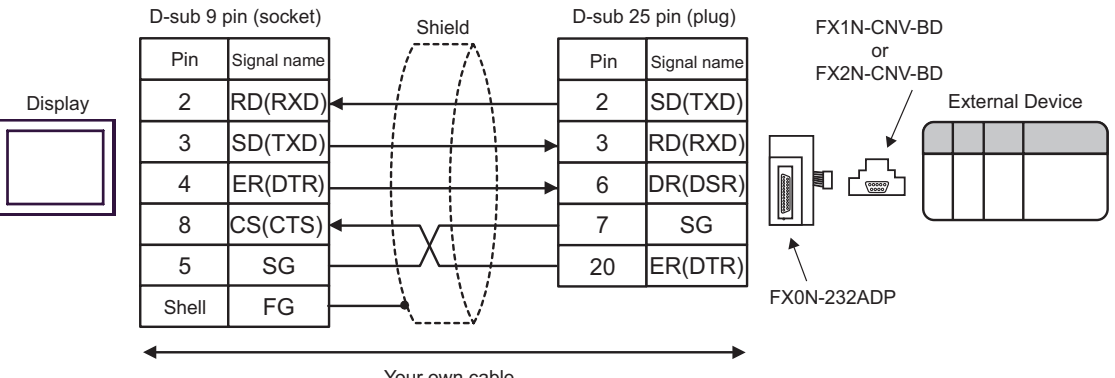

Your own cable

| Display<br>(Connection Port)       | Cable |                                                                                                    | Notes                              |
|------------------------------------|-------|----------------------------------------------------------------------------------------------------|------------------------------------|
| GP (COM1)<br>IPC <sup>*1*2</sup> B | A     | RS232C communication cable by Pro-face<br>CA3-CBL232/5M-01 (5m)<br>+<br>Communication adapter by Mitsubishi Electric Corp.<br>FX0N-232ADP |                                    |
|                                    | В     | Your own cable<br>+<br>Communication adapter by Mitsubishi Electric Corp.<br>FX0N-232ADP                                                  | The cable length must be 15m less. |

\*1 Usable ports are different by the series. Usable port (page 13)

- \*2 When use the COM3 of PS -3700A (Pentium®4-M), set the SIO type of COM3 with Dip switch. Dip switch setting: RS-232C (page 13)
  - A) When using the RS232C communication cable by Pro-face (CA3-CBL232/5M-01) and the communication adapter (FX0N-232ADP) by Mitsubishi Electric Corp.

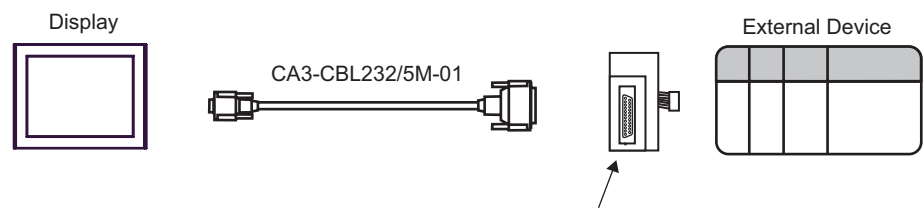

FX0N-232ADP

B) When using your own cable and the communication adapter (FX0N-232ADP) by Mitsubishi Electric Corp.

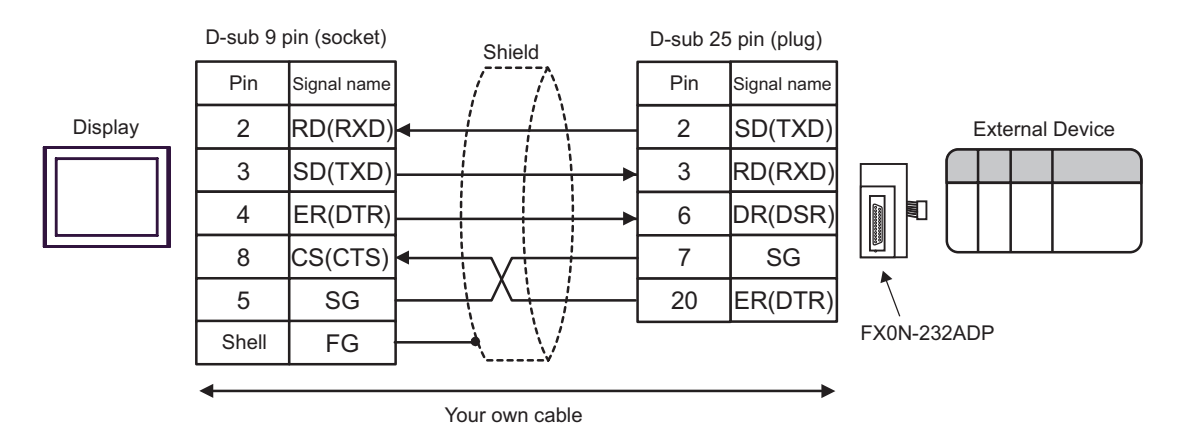

| Display<br>(Connection Port)                                            | Cable                                                                                                    | Notes |
|-------------------------------------------------------------------------|----------------------------------------------------------------------------------------------------|-------|
| GP <sup>*1</sup> (COM1)<br>AGP-3302B (COM2)<br>IPC <sup>*2</sup> (COM3) | Mitsubishi FX connection cable by Pro-face<br>CA3-CBLFX/1M-01 (1m)<br>or<br>CA3-CBLFX/5M-01 (5m)<br>+<br>Function extension board by Mitsubishi Electric Corp. <sup>*3</sup><br>FX1N-422-BD, FX2N-422-BD or FX3U-422-BD |       |

\*1 All GP models except AGP-3302B

\*2 Only COM3 of PS -3700A (Pentium®4-M) can be used. When use the COM3, set the SIO type of COM3 with Dip switch.

Dip switch setting: RS-422/485 (4 wire) (page 14)

\*3 Supported function extension boards vary depending on the model.

| CPU        | Function Extension<br>Board |
|------------|-----------------------------|
| FX1S, FX1N | FX1N-422-BD                 |
| FX2N       | FX2N-422-BD                 |
| FX3UC      | FX3U-422-BD                 |

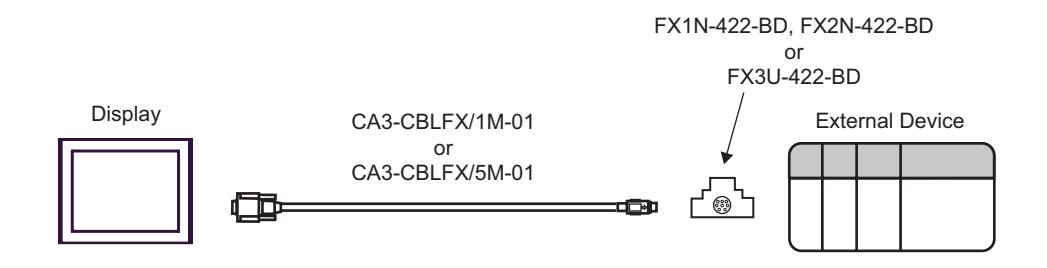

| Display<br>(Connection Port) | Cable                                                                                                    | Notes                                       |
|------------------------------|----------------------------------------------------------------------------------------------------|---------------------------------------------|
| GP (COM1)<br>IPC*1*2         | A RS232C communication cable by Mitsubishi Electric Corp.<br>FX-232CAB-1 (3m)<br>+<br>Communication adapter by Mitsubishi Electric Corp.<br>FX2NC-232ADP<br>+<br>Function extension board by Mitsubishi Electric Corp.*3<br>FX1N-CNV-BD or FX2N-CNV-BD |                                             |
|                              | B Your own cable<br>+<br>Communication adapter by Mitsubishi Electric Corp.<br>FX2NC-232ADP<br>+<br>Function extension board by Mitsubishi Electric Corp.*3<br>FX1N-CNV-BD or FX2N-CNV-BD                                                              | The cable length<br>must be 15m or<br>less. |

- \*1 Usable ports are different by the series. Usable port (page 13)
- \*2 When use the COM3 of PS -3700A (Pentium®4-M), set the SIO type of COM3 with Dip switch. Dip switch setting: RS-232C (page 13)
- \*3 Supported function extension boards vary depending on the model.

| CPU        | Function Extension<br>Board |  |
|------------|-----------------------------|--|
| FX1S, FX1N | FX1N-CNV-BD                 |  |
| FX2N       | FX2N-CNV-BD                 |  |

A) When using the RS232C communication cable (FX-232CAB-1), the communication adapter (FX2NC-232ADP) by Mitsubishi Electric Corp. and the function extension board (FX1N-CNV-BD or FX2N-CNV-BD) by Mitsubishi Electric Corp.

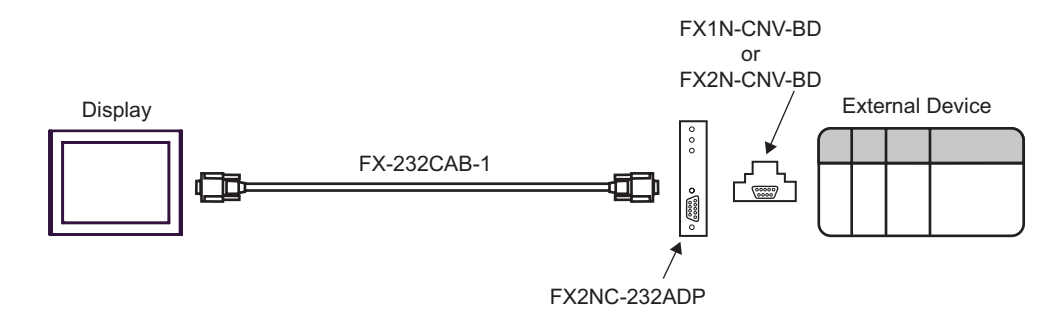

B) When using your own cable, the communication adapter (FX2NC-232ADP) by Mitsubishi Electric Corp. and the function extension board (FX1N-CNV-BD or FX2N- CNV-BD) by Mitsubishi Electric Corp.

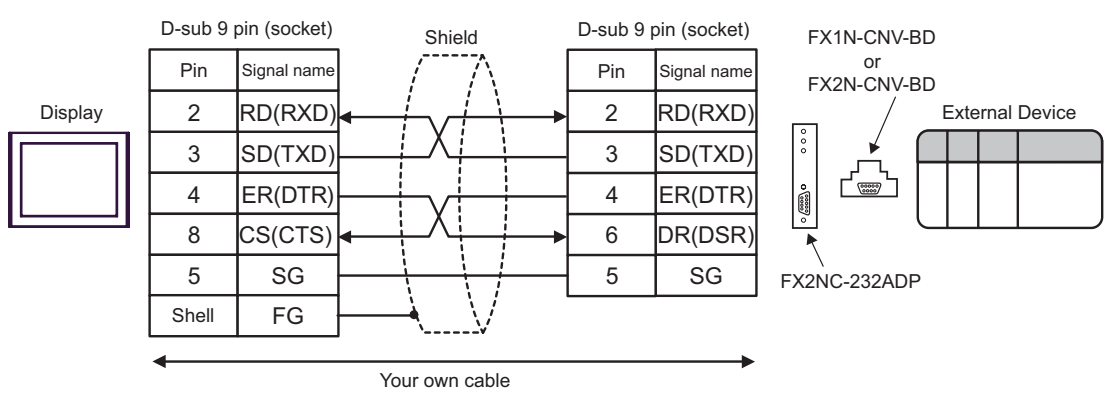

| Display<br>(Connection Port)     | Cable                                                                                                    | Notes                                                                      |
|----------------------------------|----------------------------------------------------------------------------------------------------|----------------------------------------------------------------------------|
| GP (COM1)<br>IPC <sup>*1*2</sup> | RS232C communication cable by Mitsubis<br>FX-232CAB-1 (3m)<br>+<br>Communication adapter by Mitsubishi I<br>FX3U-232ADP<br>+<br>Function extension board by Mitsubishi<br>FX3U-232-BD, FX3U-422-BD, FX3<br>FX3U-USB-BD or FX3U-CNV | hi Electric Corp.<br>Electric Corp.<br>Electric Corp.<br>U-485-BD,<br>'-BD |
|                                  | Your own cable<br>+<br>Communication adapter by Mitsubishi I<br>FX3U-232ADP<br>+<br>Function extension board by Mitsubishi<br>FX3U-232-BD, FX3U-422-BD, FX3<br>FX3U-USB-BD or FX3U-CNV                                             | Electric Corp.<br>Electric Corp.<br>U-485-BD,<br>Y-BD                      |

\*1 Usable ports are different by the series. Usable port (page 13)

\*2 When use the COM3 of PS -3700A (Pentium®4-M), set the SIO type of COM3 with Dip switch. Dip switch setting: RS-232C (page 13)

 A) RS232C communication cable (FX-232CAB-1) by Mitsubishi Electric Corp., the communication adapter (FX3U-232ADP) by Mitsubishi Electric Corp. and the function extension board (FX3U-232-BD, FX3U-422-BD, FX3U-485-BD, FX3U-USB-BD or FX3U-CNV-BD) by Mitsubishi Electric Corp.

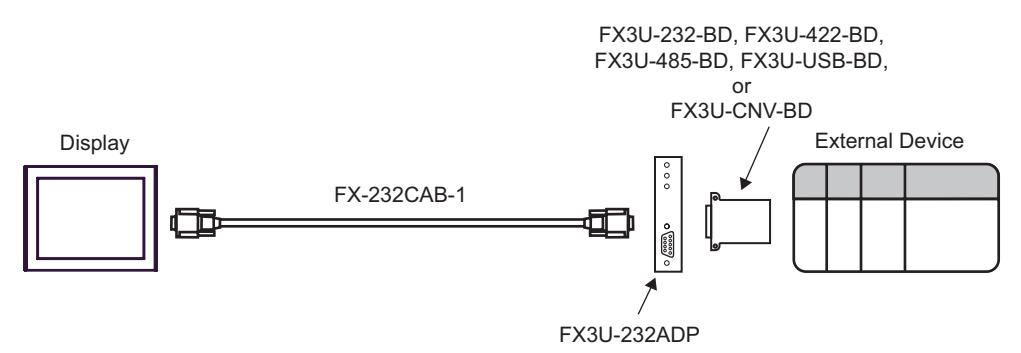

B) When using your own cable, the communication adapter (FX3U-232ADP) by Mitsubishi Electric Corp. and the function extension board (FX3U-232-BD, FX3U-422-BD, FX3U-485-BD, FX3U-USB-BD or FX3U-CNV-BD) by Mitsubishi Electric Corp.

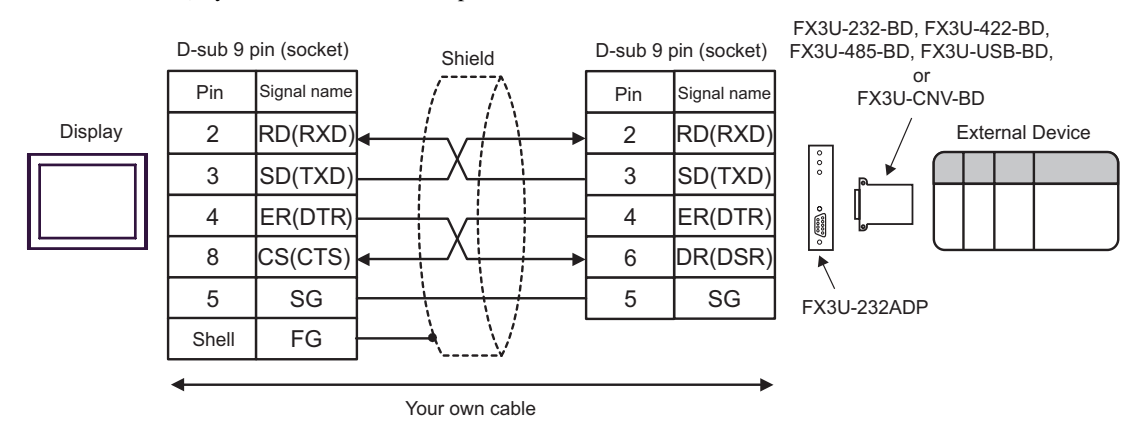

| Display<br>(Connection Port) | Cable |                                                                                                    | Notes                                       |
|------------------------------|-------|----------------------------------------------------------------------------------------------------|---------------------------------------------|
| GP (COM1)                    | А     | RS232C communication cable by Mitsubishi Electric Corp.<br>FX-232CAB-1 (3m)<br>+<br>Communication adapter by Mitsubishi Electric Corp.<br>FX2NC-232ADP |                                             |
|                              | В     | Your own cable<br>+<br>Communication adapter by Mitsubishi Electric Corp.<br>FX2NC-232ADP                                                              | The cable length<br>must be 15m or<br>less. |

\*1 Usable ports are different by the series. Usable port (page 13)

\*2 When use the COM3 of PS -3700A (Pentium®4-M), set the SIO type of COM3 with Dip switch. Dip switch setting: RS-232C (page 13)

A) When using the RS232C communication cable (FX-232CAB-1) by Mitsubishi Electric Corp. and the communication adapter (FX2NC-232ADP) by Mitsubishi Electric Corp.

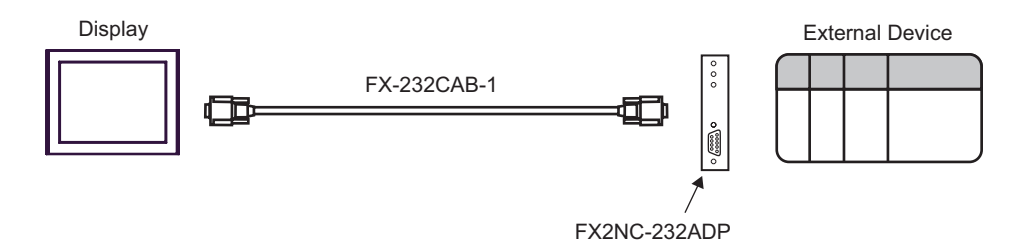

B) When using your own cable and the communication adapter (FX2NC-232ADP) by Mitsubishi Electric Corp.

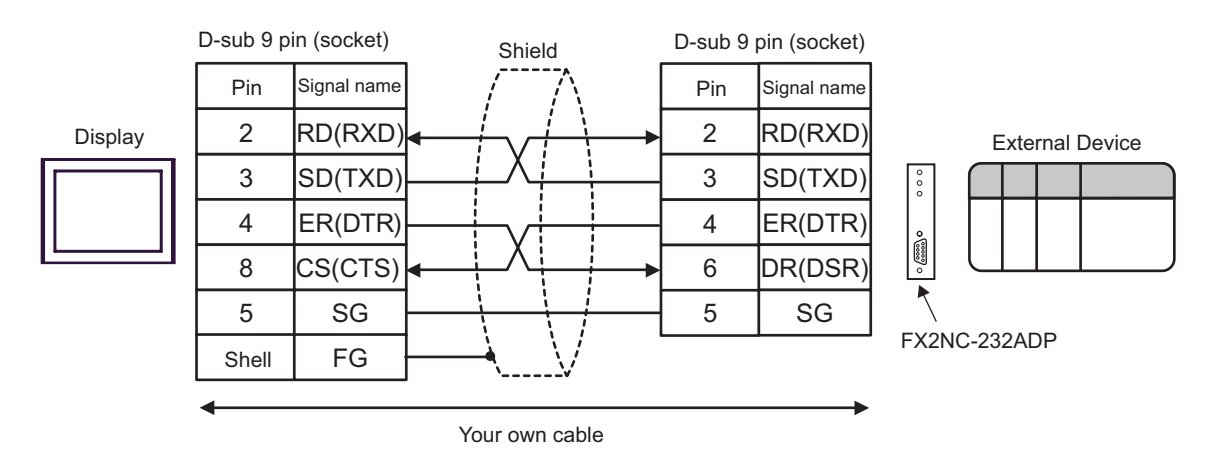

| Display<br>(Connection Port)                                                 | Cable |                                                                                                    | Notes                                        |
|------------------------------------------------------------------------------|-------|----------------------------------------------------------------------------------------------------|----------------------------------------------|
| GP <sup>*1</sup> (COM1)<br>AGP-3302B (COM2)<br>IPC <sup>*2</sup> (COM3)<br>B | А     | COM port conversion adapter by Pro-face<br>CA3-ADPCOM-01<br>+<br>2-port adapter cable for AGP by Pro-face<br>CA3-MDCB11 (5m)<br>+<br>2-port adapter II by Pro-face<br>GP070-MD11<br>+<br>Connector conversion cable by Mitsubishi Electric Corp. <sup>*3</sup><br>FX-20P-CADP (0.3m) |                                              |
|                                                                              | В     | Your own cable<br>+<br>2-port adapter II by Pro-face<br>GP070-MD11<br>+<br>Connector conversion cable by Mitsubishi Electric Corp. <sup>*3</sup><br>FX-20P-CADP (0.3m)                                                                                                    | The cable length<br>must be 600m or<br>less. |
| GP*4 (COM2)                                                                  | С     | Online adapter by Pro-face<br>CA4-ADPONL-01<br>+<br>2-port adapter cable for AGP by Pro-face<br>CA3-MDCB11 (5m)<br>+<br>2-port adapter II by Pro-face<br>GP070-MD11<br>+<br>Connector conversion cable by Mitsubishi Electric Corp. <sup>*3</sup><br>FX-20P-CADP (0.3m)              |                                              |
| GP (COM2)                                                                    | D     | Online adapter by Pro-face<br>CA4-ADPONL-01<br>+<br>Your own cable<br>+<br>2-port adapter II by Pro-face<br>GP070-MD11<br>+<br>Connector conversion cable by Mitsubishi Electric Corp. <sup>*3</sup><br>FX-20P-CADP (0.3m)                                                           | The cable length<br>must be 600m or<br>less. |

\*1 All GP models except AGP-3302B

\*2 Only COM3 of PS -3700A (Pentium®4-M) can be used. When use the COM3, set the SIO type of COM3 with Dip switch.

Dip switch setting: RS-422/485 (4 wire) (page 14)

\*3 For FX2, the connector conversion cable (FX-20P-CADP) by Mitsubishi Electric Corp. is not necessary.

| CPU        | Function Extension<br>Board |
|------------|-----------------------------|
| FX1S, FX1N | FX1N-422-BD                 |
| FX2N       | FX2N-422-BD                 |
| FX3UC      | FX3U-422-BD                 |

- \*4 All GP models except GP-3200 series and AGP-3302B
  - A) When using the COM port conversion adapter (CA3-ADPCOM-01) by Pro-face, the 2-port adapter cable for AGP (CA3-MDCB11) by Pro-face, the 2-port adapter II (GP070-MD11) by Pro-face, and the connector conversion cable (FX-20P-CADP) by Mitsubishi Electric Corp.

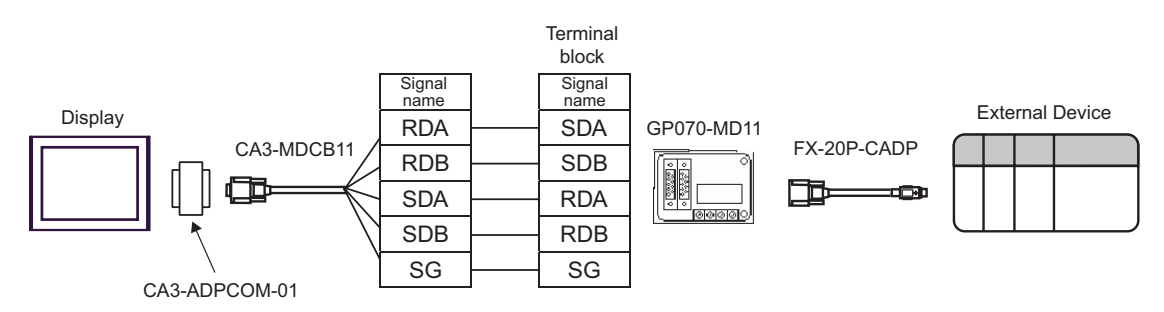

B) When using your own cable, the 2-port adapter II (GP070-MD11) by Pro-face and the connector conversion cable (FX-20P-CADP) by Mitsubishi Electric Corp.

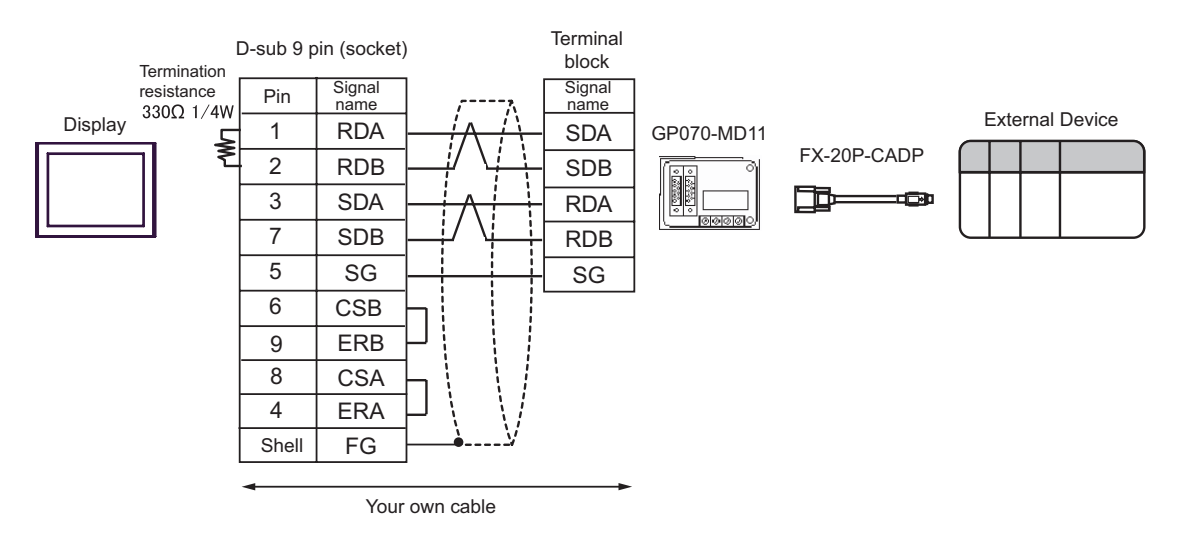

C) When using the online adapter (CA4-ADPONL-01) by Pro-face, the 2-port adapter cable for AGP (CA3-MDCB11) by Pro-face, the 2-port adapter II (GP070-MD11) by Pro-face, and the connector conversion cable (FX-20P-CADP) by Mitsubishi Electric Corp.

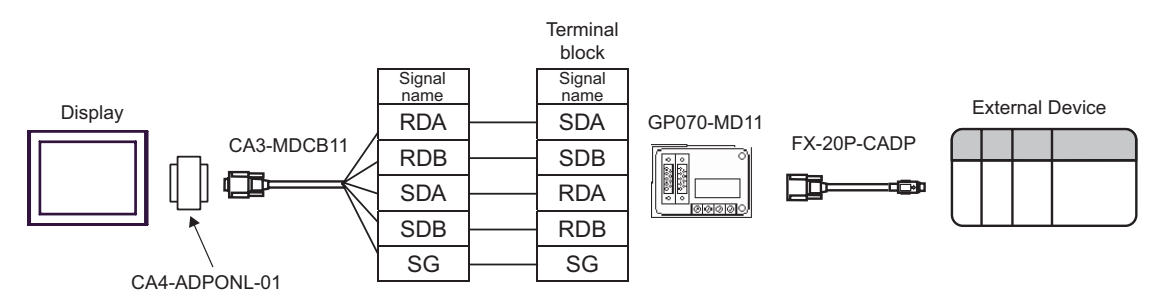

D) When using the online adapter (CA4-ADPONL-01) by Pro-face, your own cable, the 2-port adapter II (GP070-MD11) by Pro-face, and the connector conversion cable (FX-20P-CADP) by Mitsubishi Electric Corp.

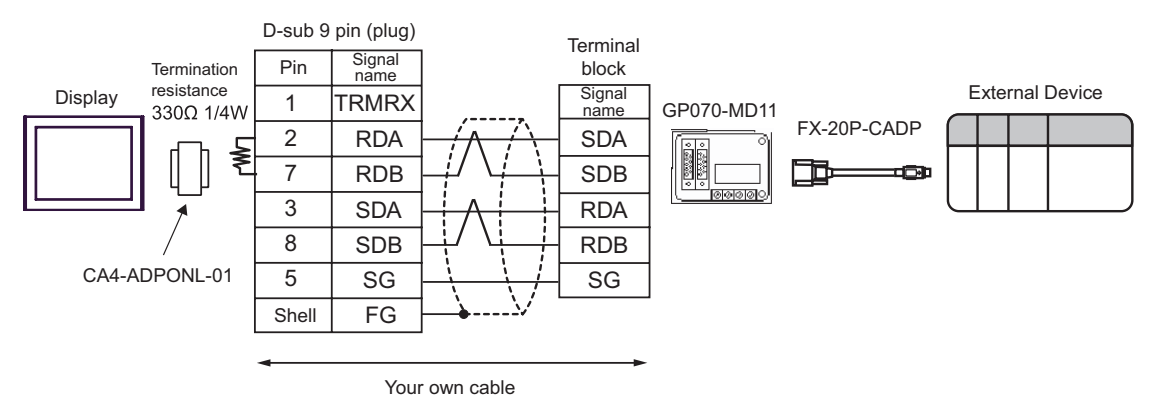

| Display<br>(Connection Port)                                            | Cable                                                                                                    | Notes                                        |
|-------------------------------------------------------------------------|----------------------------------------------------------------------------------------------------|----------------------------------------------|
| GP <sup>*1</sup> (COM1)<br>AGP-3302B (COM2)<br>IPC <sup>*2</sup> (COM3) | A COM port conversion adapter by Pro-face<br>CA3-ADPCOM-01<br>+<br>2-port adapter cable for AGP by Pro-face<br>CA3-MDCB11 (5m)<br>+<br>2-port adapter II by Pro-face<br>GP070-MD11<br>+<br>Connector conversion cable by Mitsubishi Electric Corp.<br>FX-20P-CADP (0.3m)<br>+<br>Function extension board by Mitsubishi Electric Corp. <sup>*3</sup><br>FX1N-422-BD, FX2N-422-BD,<br>or FX3U-422-BD |                                              |
|                                                                         | Your own cable<br>+<br>2-port adapter II by Pro-face<br>GP070-MD11<br>+<br>B Connector conversion cable by Mitsubishi Electric Corp.<br>FX-20P-CADP (0.3m)<br>+<br>Function extension board by Mitsubishi Electric Corp. * <sup>3</sup><br>FX1N-422-BD, FX2N-422-BD,<br>or FX3U-422-BD                                                                                                    | The cable length<br>must be 600m or<br>less. |

continued to next page

| Display<br>(Connection Port) |   | Cable                                                                                                    | Notes                                        |
|------------------------------|---|----------------------------------------------------------------------------------------------------|----------------------------------------------|
| GP*4 (COM2)                  | С | Online adapter by Pro-face<br>CA4-ADPONL-01<br>+<br>2-port adapter cable for AGP by Pro-face<br>CA3-MDCB11 (5m)<br>+<br>2-port adapter II by Pro-face<br>GP070-MD11<br>+<br>Connector conversion cable by Mitsubishi Electric Corp.<br>FX-20P-CADP (0.3m)<br>+<br>Function extension board by Mitsubishi Electric Corp. <sup>*3</sup><br>FX1N-422-BD, FX2N-422-BD,<br>or FX3U-422-BD |                                              |
|                              | D | Online adapter by Pro-face<br>CA4-ADPONL-01<br>+<br>Your own cable<br>+<br>2-port adapter II by Pro-face<br>GP070-MD11<br>+<br>Connector conversion cable by Mitsubishi Electric Corp.<br>FX-20P-CADP (0.3m)<br>+<br>Function extension board by Mitsubishi Electric Corp. <sup>*3</sup><br>FX1N-422-BD, FX2N-422-BD,<br>or FX3U-422-BD                                              | The cable length<br>must be 600m or<br>less. |

\*1 All GP models except AGP-3302B

\*2 Only COM3 of PS -3700A (Pentium®4-M) can be used. When use the COM3, set the SIO type of COM3 with Dip switch.

Dip switch setting: RS-422/485 (4 wire) (page 14)

\*3 Supported function extension boards vary depending on the model.

| FX1S, FX1N | FX1N-422-BD |
|------------|-------------|
| FX2N       | FX2N-422-BD |
| FX3UC      | FX3U-422-BD |

\*4 All GP models except GP-3200 series and AGP-3302B

| CDU | Function Extension |  |  |
|-----|--------------------|--|--|
| CPU | Board              |  |  |

 A) When using the COM port conversion adapter (CA3-ADPCOM-01) by Pro-face, the 2-port adapter cable for AGP (CA3-MDCB11) by Pro-face, the 2-port adapter II (GP070-MD11) by Pro-face, the connector conversion cable (FX-20P-CADP) by Mitsubishi Electric Corp. and the function extension board (FX1N-422-BD, FX2N-422-BD or FX3U-422-BD) by Mitsubishi Electric Corp.

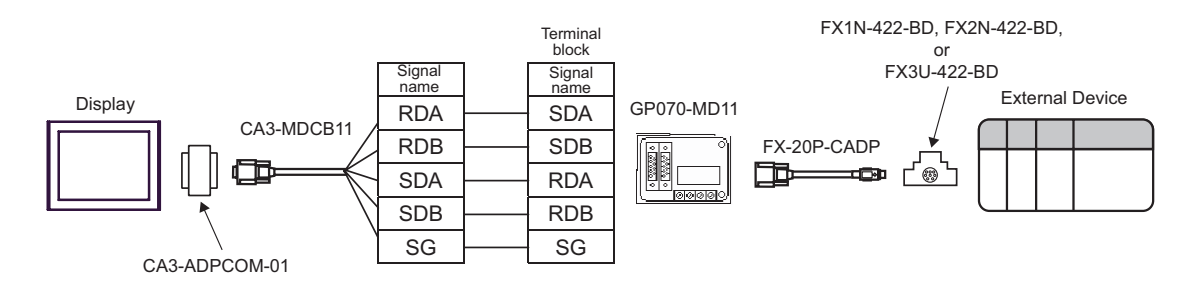

 B) When using your own cable, the 2-port adapter II (GP070-MD11) by Pro-face, the connector conversion cable (FX-20P-CADP) by Mitsubishi Electric Corp., and the function extension board (FX1N-422-BD, FX2N-422-BD or FX3U-422-BD) by Mitsubishi Electric Corp.

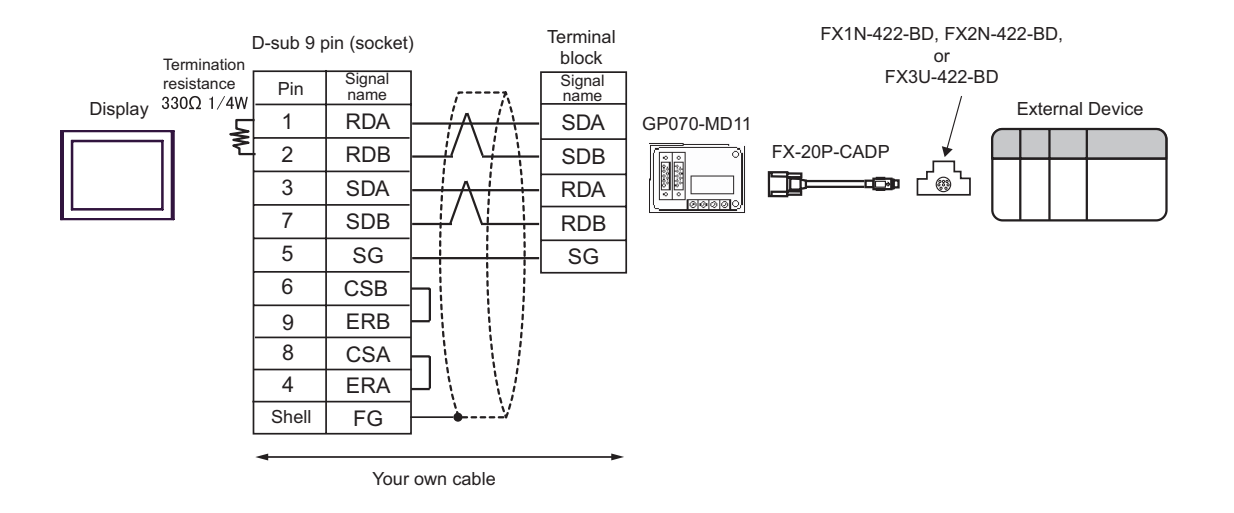

C) When using the online adapter (CA4-ADPONL-01) by Pro-face, the 2-port adapter cable for AGP (CA3-MDCB11) by Pro-face, the 2-port adapter II (GP070-MD11) by Pro-face, the connector conversion cable (FX-20P-CADP) by Mitsubishi Electric Corp. and the function extension board (FX1N-422-BD, FX2N-422-BD or FX3U-422-BD) by Mitsubishi Electric Corp.

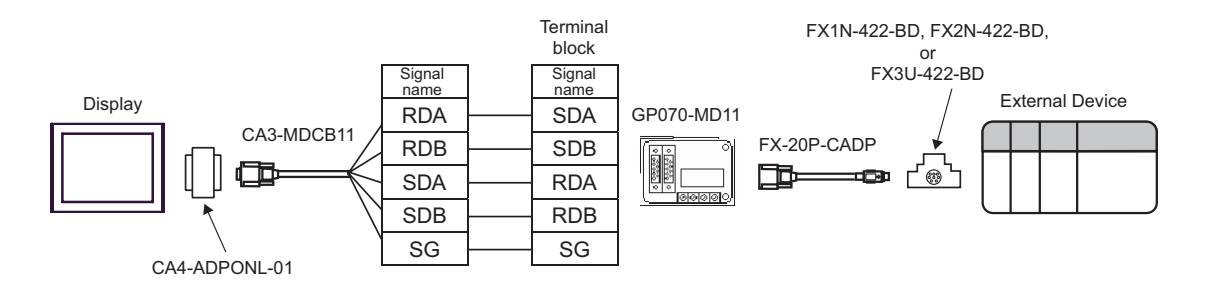

D) When using the online adapter (CA4-ADPONL-01) by Pro-face, your own cable, the 2-port adapter II (GP070-MD11) by Pro-face, the connector conversion cable (FX-20P-CADP) by Mitsubishi Electric Corp. and the function extension board (FX1N-422-BD, FX2N-422-BD or FX3U-422-BD) by Mitsubishi Electric Corp.

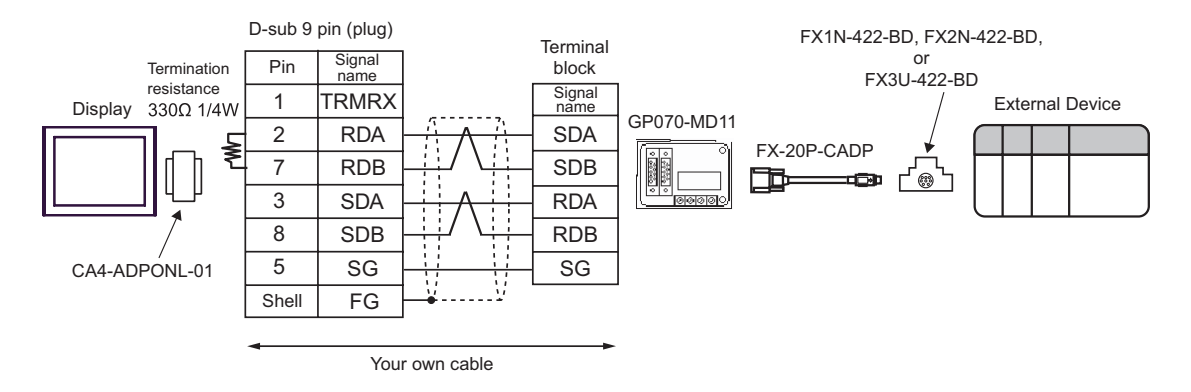

## 6 Supported Device

Range of supported device address is shown in the table below. Please note that the actually supported range of the devices varies depending on the External Device to be used. Please check the actual range in the manual of your connecting equipment.

#### 6.1 When using FX1

This address can be specified as system data area.

| Device                     | Bit Address                    | Word Address  | 32bits       | Notes                 |
|----------------------------|--------------------------------|---------------|--------------|-----------------------|
| Input Relay                | X000 - X167                    | X000 - X160   |              | <u>oct</u> 8) *1      |
| Output Relay               | Y000 - Y167                    | Y000 - Y160   |              | <u>ост</u> <b>8</b> ] |
| Internal Relay             | M0000 - M1023                  | M0000 - M1008 |              | ÷16)                  |
| Special Auxiliary<br>Relay | M8000 - M8255                  | M8000 - M8240 |              | ÷16) *2               |
| State                      | S0000 - S0999                  | S0000 - S0992 |              | ÷16)                  |
| Timer (Contact)            | TS000 - TS245                  |               |              | *3                    |
| Counter (Contact)          | CS000 - CS135<br>CS200 - CS255 |               | <u>[L/H]</u> | *3                    |
| Timer (Current<br>Value)   | ner (Current                   |               |              |                       |
| Counter (Current<br>Value) |                                | CN000 - CN135 |              |                       |
| Counter (Current<br>Value) |                                | CN235 - CN255 |              | *4                    |
| Data Register              |                                | D000 - D127   |              | <sub>вit</sub> F      |
| Special Data<br>Register   |                                | D8000 - D8069 | ſ            | BitF] *2              |

\*1 Includes an area in which you cannot write.

\*2 Special area. This area may be used by the system, and includes an area in which you cannot write. Please refer to the manual attached to the External Device for more detail.

\*3 Write disable

\*4 32-bit device.

NOTE

• Please refer to the GP-Pro EX Reference Manual for system data area.

- Cf. GP-Pro EX Reference Manual "Appendix 1.4 LS Area (only for direct access method)"
- Please refer to the precautions on manual notation for icons in the table.

#### 6.2 When using FX2, FX2C, FX0N, FX0S

This address can be specified as system data area.

| Device                     | Bit Address   | Word Address                | 32bits | Notes                    |
|----------------------------|---------------|-----------------------------|--------|--------------------------|
| Input Relay                | X000 - X337   | X000 - X320                 |        | <u>○ст</u> 8) *1         |
| Output Relay               | Y000 - Y337   | Y000 - Y320                 |        | <u>001</u> 8             |
| Internal Relay             | M0000 - M1535 | M0000 - M1520               |        | ÷16)                     |
| Special Auxiliary<br>Relay | M8000 - M8255 | M8000 - M8240               |        | ÷16) *2                  |
| State                      | S0000 - S0999 | S0000 - S0999 S0000 - S0992 |        | ÷16)                     |
| Timer (Contact)            | TS000 - TS245 |                             |        | *3                       |
| Counter (Contact)          | CS000 - CS255 |                             | rL/H)  | *3                       |
| Timer (Current<br>Value)   |               | TN000 - TN255               |        |                          |
| Counter (Current<br>Value) |               | CN000 - CN199               |        |                          |
| Counter (Current<br>Value) |               | CN200 - CN255               |        | *4                       |
| Data Register              |               | D0000 - D2999               |        | <u>₿;</u> ŧ F] *5        |
| Special Data<br>Register   |               | D8000 - D8255               | ſ      | <u>₿;</u> † <b>F</b> ]*2 |

\*1 Includes an area in which you cannot write.

\*2 Special area. This area may be used by the system, and includes an area in which you cannot write. Please refer to the manual attached to the External Device for more detail.

\*3 Write disable

\*4 32-bit device.

\*5 D1000-D2499 in FX0N is the file register. To use this area in FX0N, you need set it as file register. Please refer to the manual attached to the External Device for more detail.

**NOTE** • Please refer to the GP-Pro EX Reference Manual for system data area.

- Cf. GP-Pro EX Reference Manual "Appendix 1.4 LS Area (only for direct access method)"
- Please refer to the precautions on manual notation for icons in the table.

#### 6.3 When using FX1S

This address can be specified as system data area.

| Device                     | Bit Address                    | Word Address                   | 32bits  | Notes                 |
|----------------------------|--------------------------------|--------------------------------|---------|-----------------------|
| Input Relay                | X000 - X017                    | X000 - X000                    |         | ост <b>8</b> ] *1     |
| Output Relay               | Y000 - Y015                    | Y000 - Y000                    |         | <u>ост</u> <b>8</b> ] |
| Internal Relay             | M0000 - M0511                  | M0000 - M0511 M0000 - M0496    |         | <u>÷16</u> )          |
| Special Auxiliary<br>Relay | M8000 - M8255                  | M8000 - M8255 M8000 - M8240    |         | ÷16) *2               |
| State                      | S0000 - S0127                  | S0000 - S0112                  |         | ÷16)                  |
| Timer (Contact)            | TS000 - TS063                  |                                |         | *3                    |
| Counter (Contact)          | CS000 - CS031<br>CS235 - CS255 |                                | ΓL / Η) | *3                    |
| Timer (Current<br>Value)   |                                | TN000 - TN063                  |         |                       |
| Counter (Current<br>Value) |                                | CN000 - CN031                  |         |                       |
| Counter (Current<br>Value) |                                | CN235 - CN255                  |         | *4                    |
| Data Register              |                                | D0000 - D0255<br>D1000 - D2499 |         | <u>∎it</u> F]*5       |
| Special Data<br>Register   |                                | D8000 - D8255                  | Í       | Bit F] *2             |

\*1 Includes an area in which you cannot write.

\*2 Special area. This area may be used by the system, and includes an area in which you cannot write. Please refer to the manual attached to the External Device for more detail.

\*3 Write disable

- \*4 32-bit device.
- \*5 D1000-D2499 in FX1S is the file register.

To use this area in FX1S, you need set it as file register. Please refer to the manual attached to the External Device for more detail.

**NOTE** • Please refer to the GP-Pro EX Reference Manual for system data area.

- Cf. GP-Pro EX Reference Manual "Appendix 1.4 LS Area (only for direct access method)"
- Please refer to the precautions on manual notation for icons in the table.

6.4 When using FX1N, FX1NC

This address can be specified as system data area.

| Device                     | Device Bit Address |                             | 32bits | Notes            |
|----------------------------|--------------------|-----------------------------|--------|------------------|
| Input Relay                | X000 - X177        | X000 - X160                 |        | <u>○○⊤</u> 8) *1 |
| Output Relay               | Y000 - Y177        | Y000 - Y160                 |        | <u>00T</u> 8]    |
| Internal Relay             | M0000 - M1535      | M0000 - M1535 M0000 - M1520 |        | ÷16)             |
| Special Auxiliary<br>Relay | M8000 - M8255      | M8000 - M8255 M8000 - M8240 |        | ÷16) *2          |
| State                      | <u> </u>           |                             |        | ÷16)             |
| Timer (Contact)            | TS000 - TS255      |                             |        | *3               |
| Counter (Contact)          | CS000 - CS255      |                             | rL/H)  | *3               |
| Timer (Current<br>Value)   |                    | TN000 - TN255               |        |                  |
| Counter (Current<br>Value) |                    | CN000 - CN199               |        |                  |
| Counter (Current<br>Value) |                    | CN200 - CN255               |        | *4               |
| Data Register              |                    | D0000 - D7999               |        | <u>₿;</u> ŧF] *5 |
| Special Data<br>Register   |                    | D8000 - D8255               | ſ      | B i t F) *2      |

\*1 Includes an area in which you cannot write.

\*2 Special area. This area may be used by the system, and includes an area in which you cannot write. Please refer to the manual attached to the External Device for more detail.

\*3 Write disable

\*4 32-bit device.

\*5 You cannot use the data register D7999 as the 32-bit address device. This is because D8000 which is HIGH of the 32-bit device is handled as a different device.

**NOTE** • Please refer to the GP-Pro EX Reference Manual for system data area.

Cf. GP-Pro EX Reference Manual "Appendix 1.4 LS Area (only for direct access method)"

• Please refer to the precautions on manual notation for icons in the table.

6.5 When using FX2N, FX2NC

This address can be specified as system data area.

| Device                     | Bit Address             | Word Address  | 32bits | Notes                 |
|----------------------------|-------------------------|---------------|--------|-----------------------|
| Input Relay                | X000 -X377              | X0000 - X0360 |        | <u>○○⊤</u> 8) *1      |
| Output Relay               | Y000 - Y377             | Y0000 - Y0360 |        | <u>007</u> 8]         |
| Internal Relay             | M0000 - M3071           | M0000 - M3056 |        | ÷16)                  |
| Special Auxiliary<br>Relay | M8000 - M8255           | M8000 - M8240 |        | ÷16) *2               |
| State                      | S000 - S999 S000 - S992 |               |        | ÷16)                  |
| Timer (Contact)            | TS000 - TS255           |               |        | *3                    |
| Counter (Contact)          | CS000 - CS255           |               | rL/Hì  | *3                    |
| Timer (Current<br>Value)   |                         | TN000 - TN255 |        |                       |
| Counter (Current<br>Value) |                         | CN000 - CN199 |        |                       |
| Counter (Current<br>Value) | nter (Current           |               |        | *4                    |
| Data Register              |                         | D0000 - D7999 |        | <sub>ві т</sub> F) *5 |
| Special Data<br>Register   |                         | D8000 - D8255 |        | BitF]*2               |

Г

\*1 Includes an area in which you cannot write.

\*2 Special area. This area may be used by the system, and includes an area in which you cannot write. Please refer to the manual attached to the External Device for more detail.

\*3 Write disable

\*4 32-bit device.

\*5 You cannot use the data register D7999 as the 32-bit address device. This is because D8000 which is HIGH of the 32-bit device is handled as a different device.

**NOTE** • Please refer to the GP-Pro EX Reference Manual for system data area.

Cf. GP-Pro EX Reference Manual "Appendix 1.4 LS Area (only for direct access method)"

• Please refer to the precautions on manual notation for icons in the table.

#### 6.6 When using FX3UC

This address can be specified as system data area.

| Device                     | ice Bit Address W |                             | 32bits       | Notes                  |
|----------------------------|-------------------|-----------------------------|--------------|------------------------|
| Input Relay                | X000 - X377       | X0000 - X0360               |              | <u>οςτ</u> 8] *1       |
| Output Relay               | Y000 - Y377       | Y0000 - Y0360               |              | <u>ост</u> <b>8</b> ]  |
| Internal Relay             | M0000 - M7679     | M0000 - M7679 M0000 - M7664 |              | ÷16)                   |
| Special Auxiliary<br>Relay | M8000 - M8511     | 8000 - M8511 M8000 - M8496  |              | ÷16) *2                |
| State                      | S0000 - S4096     | S0000 - S4080               |              | ÷16)                   |
| Timer (Contact)            | TS000 - TS511     |                             |              | *3                     |
| Counter (Contact)          | CS000 -CS255      |                             |              | *5                     |
| Timer (Current<br>Value)   | ner (Current      |                             | <u>[L/H]</u> |                        |
| Counter (Current<br>Value) |                   | CN000 - CN199               |              |                        |
| Counter (Current<br>Value) |                   | CN200 - CN255               |              | *4                     |
| Data Register              |                   | D0000 -D7999                |              | <sub>₿ i t</sub> F] *5 |
| Special Data<br>Register   |                   | D8000 - D8511               |              | <u>∎it</u> F]*2        |
| Extension Register         |                   | R00000 - R32767             |              | <u>■ i t</u> F] *2     |

\*1 Includes an area in which you cannot write.

\*2 Special area. This area may be used by the system, and includes an area in which you cannot write. Please refer to the manual attached to the External Device for more detail.

- \*4 32-bit device.
- \*5 You cannot use the data register D7999 as the 32-bit address device. This is because D8000 which is HIGH of the 32-bit device is handled as a different device.
  - **NOTE** Please refer to the GP-Pro EX Reference Manual for system data area.
    - Cf. GP-Pro EX Reference Manual "Appendix 1.4 LS Area (only for direct access method)"
    - Please refer to the precautions on manual notation for icons in the table.

<sup>\*3</sup> Write disable

# 7 Device Code and Address Code

Use device code and address code when you select "Device Type & Address" for the address type in data displays.

| Device                           | Device Name | Device Code<br>(HEX) | Address Code                          |  |  |
|----------------------------------|-------------|----------------------|---------------------------------------|--|--|
| Input Relay                      | Х           | 0080                 | Value of word address divided by 0x10 |  |  |
| Output Relay                     | Y           | 0081                 | Value of word address divided by 0x10 |  |  |
| Internal Relay                   | М           | 0082                 | Value of word address divided by 16   |  |  |
| Special Auxiliary Relay          | M8          | 0083                 | Value of word address divided by 16   |  |  |
| State                            | S           | 0087                 | Word Address                          |  |  |
| Timer (Current Value)            | TN          | 0060                 | Word Address                          |  |  |
| Counter (Current Value)          | CN          | 0061                 | Word Address                          |  |  |
| Counter (Current Value) *1       | CN          | 0062                 | Word Address                          |  |  |
| Data Register                    | D           | 0000                 | Word Address                          |  |  |
| Special Data Register            | D8          | 0001                 | Word Address                          |  |  |
| Extension Register <sup>*2</sup> | R           | 000F                 | Word Address                          |  |  |

\*1 32-bit device.

\*2 Supported only by FX3UC.

## 8 Error Messages

Error messages are displayed on the Display screen as follows: "No.: Device Name: Error Message (Error Occurrence Area)". Each description is shown below.

| Item                  | Description                                                                                                    |
|-----------------------|----------------------------------------------------------------------------------------------------|
| No.                   | Error No.                                                                                                    |
| Device Name           | Name of the External Device where error occurs. Device name is a title of the External Device set with GP-Pro EX. (Initial value [PLC1])                                                                                                    |
| Error Message         | Displays messages related to the error which occurs.                                                                                                    |
| Error Occurrence Area | Displays IP address or device address of the External Device where error occurs, or error codes received from the External Device.                                                                                                    |
|                       | <ul> <li>NOTE</li> <li>IP address is displayed such as "IP address(Decimal): MAC address( Hex)".</li> <li>Device address is diplayed such as "Address: Device address".</li> <li>Received error codes are displayed such as "Decimal[Hex]".</li> </ul> |

Display Examples of Error Messages

"RHAA035: PLC1: Error has been responded for device write command (Error Code: 2 [02])"

| NOTE | • | Please refer to the manual of the External Device for more detail of received error codes. |
|------|---|--------------------------------------------------------------------------------------------|
|      | • | Please refer to "When an error message is displayed (Error code list)" of "Maintenance/    |
|      |   | Troubleshooting" for a common error message to the driver.                                 |